## **COPYING DATA FROM CELLEBRITE HTML FILES**

Some law enforcement agencies deploy their Cellebrite UFED in the field for targeted operations such as probation searches and search warrants. Using the cigarette lighter adapter and a USB thumb drive, law enforcement officers are able to quickly extract the data from a cellular phone. Unfortunately, the resulting files created by the UFED in this situation are created in a HTML format. If you have ever tried extracting data from an HTML you know it is a time consuming and frustrating process involving a lot of cutting and pasting. PMPenlink solves the problem for you.

The PMPenlink.xlsm file was created by Criminal Intelligence Analyst TSgt. Matt Adams with the Iowa Department of Public Safety. He has generously made the file available to the law enforcement community.

PMPenlink is a Microsoft Excel spreadsheet designed to take the data fields from a UFED generated HTML file and separate the information into separate worksheets so it can be loaded into intelligence analysis software such as PenLink, i2 Analyst Notebook, and THREADS.

To use the spreadsheet open the UFED generated file in Google Chrome. This is an important step-you must use Chrome. The spreadsheet will not work correctly if you open the HTML file in any other browser. If you do not have Chrome you can download it for free from Google (provided your agency's IT department has given you Administrator rights to the computer.)

| ତ chrome                                                        | BROWSER                             | DEVICES    | WEB STORE |
|-----------------------------------------------------------------|-------------------------------------|------------|-----------|
| Get a fast, free We<br>Google Chrome runs websites and applicat | eb brows<br>ions with lightning spe | SET<br>ed. |           |
| For Windows 8/7/Vista/                                          | /XP                                 |            |           |
| ← → C                                                           |                                     |            |           |
|                                                                 |                                     |            |           |
|                                                                 |                                     |            |           |

If Chrome is not your default browser, **right click** on the file and select **Open with**. Navigate to and select Google Chrome.

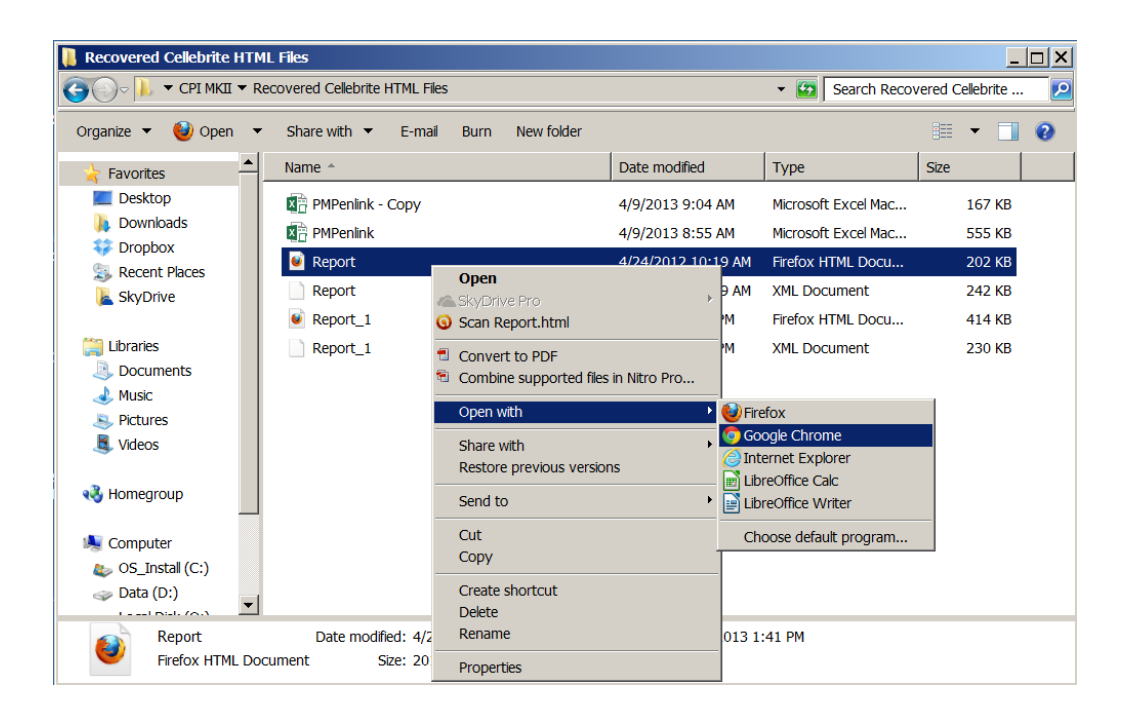

Once the UFED generated HTML report is open highlight all of the data using **Ctrl** (Control) and the **A** button and copy it by pressing **Ctrl** and **C**.

| ← → C                       | /Deskton/CDI%20MKII/Recovered%20Cellabrite%20HTMI%20Eiles/Rer                |
|-----------------------------|------------------------------------------------------------------------------|
|                             | / Desktop/CP17020Pikti/ Recovered 7020Cellebilte 7020111PiL70201 lies/ Rep 🖓 |
|                             |                                                                              |
| Phone Examination R         | leport Properties                                                            |
|                             |                                                                              |
|                             |                                                                              |
| Selected Manufacturer:      | Samsung CDMA                                                                 |
| Selected Model:             | SCH-R720 Admire                                                              |
| Detected Manufacturer:      | samsung                                                                      |
| Detected Model:             | SCH-R720                                                                     |
| Revision:                   | 2.3.4 GINGERBREAD EH02                                                       |
| MEID:                       |                                                                              |
| MDN:                        |                                                                              |
| IMSI:                       |                                                                              |
| Extraction start date/time: | 04/24/12 09:18:34                                                            |
| Extraction end date/time:   | 04/24/12 09:19:54                                                            |
| Phone Date/Time:            | 04/24/12 10:04:30 (GMT-7)                                                    |
| Connection Type:            | USB Cable                                                                    |
| UFED Version:               | Software: 1.1.9.4 UFED , Full Image: 1.0.2.9 , Tiny Image: 1.0.2.1           |
| UEED S/N                    |                                                                              |

## **Phone Examination Report Index**

| Contacts             | Selected     |  |  |  |
|----------------------|--------------|--|--|--|
| SMS - Text Messages  | Selected     |  |  |  |
| Calendar/Notes/Tasks | Not Selected |  |  |  |
| Call Logs            | Selected     |  |  |  |

Open the PMPenlink file.

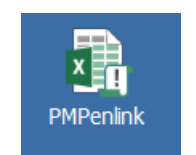

Make sure you are on the first page of the workbook. The tab is at the bottom of the screen and is labelled **New**.

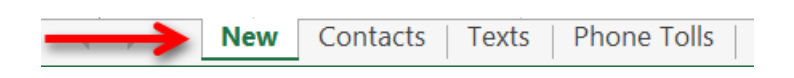

Place your cursor in the A1 cell of the New worksheet and press Ctrl and the V button.

| 🕅 🖬 ५- ८-   | Ŧ                          |             |                    |         |           |         | ΡN                      |
|-------------|----------------------------|-------------|--------------------|---------|-----------|---------|-------------------------|
| FILE HOME I | NSERT PAGE LAYO            | DUT FORMULA | S DATA             | REVIEW  | VIEW ADD- | INS     |                         |
| Paste       | Comic Sans M! •<br>B I U • | 11 · A A    | = = <mark>=</mark> | ≫ - E   | Wrap Text | General | ▼<br>00. 0.⇒<br>0.€ 00. |
| Clipboard   | ra Font                    | Es.         |                    | Alignme | nt        | na Nu   | mber 🕞                  |
| A1 • : 🗙    | $\checkmark f_x$           |             |                    |         |           |         |                         |
| Α           | В                          | С           |                    |         | D         |         |                         |
| 1           |                            |             |                    |         |           |         |                         |
| 2           |                            |             |                    |         |           |         |                         |
| 3           |                            |             |                    |         |           |         |                         |
| 4           |                            |             |                    |         |           |         |                         |
| 5           |                            |             |                    |         |           |         |                         |
| 6           |                            |             |                    |         |           |         |                         |
| 7           |                            |             |                    |         |           |         |                         |
| 8           |                            |             |                    |         |           |         |                         |
| 9           |                            |             |                    |         |           |         |                         |

Before the data is parsed into separate worksheets you will be prompted to enter data about the case. There is only one screen that is mandatory and it is the suspect's name or the number of the phone the report was generated from. You may choose to skip some of the fields but these screens are helpful for formatting data to be uploaded into a database.

| Microsoft Excel       | ×      |
|-----------------------|--------|
| Enter the Case Number | ОК     |
|                       | Cancel |
|                       |        |
| 2013-99999            |        |

| Microsoft Excel      | ×      |
|----------------------|--------|
| Enter Owner of Phone | ОК     |
|                      | Cancel |
|                      |        |
| Unknown              |        |

| Microsoft Excel             | ×      |
|-----------------------------|--------|
| Enter Where Phone was Found | ОК     |
|                             | Cancel |
|                             |        |
| Stash House                 |        |

| Microsoft Excel | ×      |
|-----------------|--------|
| Enter Agency    | ОК     |
|                 | Cancel |
| River City PD   |        |

| Microsoft Excel | ×      |
|-----------------|--------|
| Enter Officer   | ОК     |
|                 | Cancel |
|                 |        |
| Smith           |        |

| Microsoft Excel    | ×      |
|--------------------|--------|
| Enter Type of Drug | ОК     |
|                    | Cancel |
|                    |        |
| Methamphetamine    |        |

This is the only mandatory field. You must put something. Hitting Ok, or Cancel, or the X will not work. If you don't know or don't want to put your suspect's name in the file simple put in the phone number from the device or Unknown.

| ×      |
|--------|
| ОК     |
| Cancel |
|        |
|        |
|        |

Once you've entered the data in the fields you will note there are new worksheets added to the bottom of the workbook. If you entered a suspect's name you will see the name in the tabs. For this example I put Unknown.

|  | New | Contacts | Texts | Phone Tolls | Unknown | Unknown Texts | Unknown Phone Tolls |
|--|-----|----------|-------|-------------|---------|---------------|---------------------|
|--|-----|----------|-------|-------------|---------|---------------|---------------------|

Each field of recovered data from the UFED will have its own tab and the information from the HTML report will populate the fields. For example, the Contacts from the report will be displayed in the first tab with the suspect's name. Multiple data fields are supported so if there are several phone numbers for a particular contact each number will be in its own column labelled Phone, Phone2, Phone3, etc.

| 1  | Name                                                                                                    | Phone              |
|----|----------------------------------------------------------------------------------------------------|--------------------|
| 2  | Angel                                                                                                    |                    |
| 3  | MALO                                                                                                    |                    |
| 4  | Profession Sectors (                                                                                            |                    |
| 5  | Street of the Section of the                                                                                    |                    |
| 6  | Вby                                                                                                    | 510 EDG 8049       |
| 7  | Big Rich                                                                                                    | 200 No. 1998       |
| 8  | Control April 10                                                                                                |                    |
| 9  | Chris                                                                                                    | 100 A 100 A        |
| 10 | Trade Second In                                                                                                 | COLUMN TWO INCOMES |
| 11 | and the second second                                                                                           |                    |
| 12 | The second second second second second second second second second second second second second second second se | Call Strength      |
| 13 | Terrendet Departm                                                                                               |                    |
| 14 | Control in spinster                                                                                             | COLUMN AND ADDRESS |
| 15 | Section Reality                                                                                                 | 200 C              |
| 16 | Jullian                                                                                                    | Call and the       |
| 17 | Keith                                                                                                    | 100 B 100 C 100    |
| 18 | the second second second second second second second second second second second second second second second se |                    |
| 19 | Contract Contract                                                                                               |                    |
| 20 |                                                                                                    | 000 000 EM         |
| 21 | Mikey                                                                                                    | 0.000              |
| 22 | Carrier Const.                                                                                                  |                    |
| 23 | Crime Robert                                                                                                    |                    |
| 24 | Contraction of the Association                                                                                  |                    |
| 25 | Phone CA My Boo Boo                                                                                             | 0.00 000 0000      |
| 26 | Phone CA Nbd                                                                                                    | COLUMN ADDRESS     |

Similarly, SMS text messages will display the other number, any associated name from the contact list, the date and time, the status of the message, which folder the message was contained in, the direction of the message, and the message content.

| 1  | Number                                                                                                    | Name                                                                                                    | Date     | Time     | Status | Folder | Туре     | Text                                                |
|----|----------------------------------------------------------------------------------------------------|----------------------------------------------------------------------------------------------------|----------|----------|--------|--------|----------|-----------------------------------------------------|
| 2  | 100 Carbon (1997)                                                                                                    | N/A                                                                                                    | 20/04/12 | 21:54:11 | Sent   | Sent   | Outgoing | Who the this                                        |
| 3  | 100 BAR 100                                                                                                    | Keith                                                                                                    | 21/04/12 | 8:37:18  | Read   | Inbox  | Incoming | You up yet?                                         |
| 4  | And the second                                                                                                    | N/A                                                                                                    | 21/04/12 | 16:59:49 | Read   | Inbox  | Incoming | You have been selected to receive a FREE \$50 To    |
| 5  | And a second second                                                                                                    | Longiture (Section                                                                                                    | 21/04/12 | 18:42:17 | Read   | Inbox  | Incoming | Got 6 dollars and packs of reds homie can u do any  |
| 6  | And a second second                                                                                                    | A DESCRIPTION OF A DESCRIPTION OF A DESC | 21/04/12 | 18:51:04 | Sent   | Sent   | Outgoing | Im out bro                                          |
| 7  | A 10 10 10 10 10                                                                                                    | A CONTRACTOR OF A CONTRACTOR OF A CONTRACTOR OF A CONTRACTOR OF A CONTRACTOR OF A CONTRACTOR OF A CONTRACTOR OF                                                                                                    | 21/04/12 | 18:52:12 | Read   | Inbox  | Incoming | That sucks gonna hit later sucka                    |
| 8  | And the second                                                                                                    | Appendix density                                                                                                    | 21/04/12 | 18:52:28 | Sent   | Sent   | Outgoing | I hope so                                           |
| 9  | And the second second                                                                                                    | Longitur (Section                                                                                                    | 21/04/12 | 18:55:37 | Read   | Inbox  | Incoming | Get at me if u remember gonna get more cash         |
| 10 |                                                                                                    | Longong Street, Street, Street | 21/04/12 | 18:55:58 | Sent   | Sent   | Outgoing | Fasho                                               |
| 11 |                                                                                                    | Antonia Magdani                                                                                                    | 21/04/12 | 21:58:49 | Sent   | Sent   | Outgoing | U around?                                           |
| 12 | And a strength of the                                                                                                    | Canada Magdan                                                                                                    | 22/04/12 | 0:03:09  | Read   | Inbox  | Incoming | I will tighten that in a bit. Thatas how i do James |
| 13 | And a state of the state of the | Party Replace                                                                                                    | 22/04/12 | 0:03:39  | Sent   | Sent   | Outgoing | Fasho                                               |

Call logs are also separated by direction, the other number, associated name from the contract list, date and time, and duration.

|    | A        | B                                                                                                    | С                                                                                                    | D        | E        | F        |
|----|----------|----------------------------------------------------------------------------------------------------|----------------------------------------------------------------------------------------------------|----------|----------|----------|
| 1  | Туре     | Number                                                                                                    | Name                                                                                                    | Date     | Time     | Duration |
| 2  | Incoming | 100 C 100 C 100 C                                                                                                    | States States                                                                                                    | 16/04/12 | 16:34:14 | 0:00:23  |
| 3  | Incoming | NUMBER OF STREET, STREET, STRE | ALC: NOT THE OWNER OF THE OWNER OF THE OWNER OF THE OWNER OF THE OWNER OF THE OWNER OF THE OWNER OF THE OWNER O                                                                                                    | 16/04/12 | 17:17:33 | N/A      |
| 4  | Incoming | No. 11 Contractor                                                                                                    | The last shares                                                                                                    | 16/04/12 | 17:32:21 | N/A      |
| 5  | Incoming | and the second                                                                                                    | Weber Steller                                                                                                    | 16/04/12 | 17:32:57 | 0:00:29  |
| 6  | Incoming | 10 C 10 C 10 C                                                                                                    | States States                                                                                                    | 16/04/12 | 17:33:46 | 0:00:54  |
| 7  | Incoming | 100 AUG 100 B                                                                                                    | 1.18 <sup>1</sup>                                                                                                    | 16/04/12 | 17:37:26 | 0:00:16  |
| 8  | Incoming | 100 BB 200 B                                                                                                    | and the                                                                                                    | 16/04/12 | 17:50:27 | 0:00:39  |
| 9  | Incoming | - 10 C - 10 C                                                                                                    | and the second second se                                                                                                    | 16/04/12 | 17:52:34 | 0:00:09  |
| 10 | Incoming | 10 - Data - Data - Data - Data - Data - Data - Data - Data - Data - Data - Data - Data - Data - Data - Data - D                                                                                                    | Appropriate Station                                                                                                    | 16/04/12 | 17:57:37 | 0:00:14  |
| 11 | Incoming | NO. 171.000                                                                                                    | Strategy State                                                                                                    | 16/04/12 | 18:21:43 | 0:00:30  |
| 12 | Incoming | Contraction of the second                                                                                                    | 1994 - Contract - Contract - Cont | 16/04/12 | 18:38:32 | 0:00:54  |
| 13 | Incoming | Contraction Contract                                                                                                    | Displayer Text.                                                                                                    | 16/04/12 | 18:42:12 | 0:01:49  |
| 14 | Incoming | 10.000                                                                                                    | ALC: NOT THE OWNER OF THE OWNER OF THE OWNER OF THE OWNER OF THE OWNER OF THE OWNER OF THE OWNER OF THE OWNER O                                                                                                    | 16/04/12 | 19:14:23 | 0:00:13  |
| 15 | Incoming | NUMBER OF STREET, STREET, STRE                                                                                                    | the state of the state of the                                                                                                    | 16/04/12 | 19:15:53 | 0:00:15  |
| 16 | Incoming | 100 A 10 A 100 A                                                                                                    | Contraction State                                                                                                    | 16/04/12 | 19:26:30 | 0:00:20  |
| 17 | Incoming | and the second                                                                                                    | Weber Steller                                                                                                    | 16/04/12 | 19:27:36 | 0:01:03  |
| 18 | Incoming | 100-00-000                                                                                                    | Sector property                                                                                                    | 16/04/12 | 19:35:15 | 0:00:57  |
| 19 | Incoming |                                                                                                    | depet supports                                                                                                    | 16/04/12 | 19:37:41 | 0:00:35  |
| 20 | Incoming | State State States                                                                                                    | Section 2010                                                                                                    | 16/04/12 | 19:41:37 | 0:01:28  |
| 21 | Incoming |                                                                                                    | Deplete Text                                                                                                    | 16/04/12 | 19:58:58 | 0:00:26  |
| 22 | Incoming |                                                                                                    | Chapter of The second                                                                                                    | 16/04/12 | 20:00:53 | 0:00:18  |
| 23 | Incoming | 100.000                                                                                                    | Page 100 and                                                                                                    | 16/04/12 | 20:34:58 | 0:00:40  |
| 24 | Incoming | Contraction of the local distance of the local distance of the loc | and specific                                                                                                    | 16/04/12 | 20:51:08 | N/A      |
| 25 | Incoming | 10 0 0 0 0 T                                                                                                    | Reasonal Reason                                                                                                    | 16/04/12 | 20:51:57 | 0:00:20  |

As noted in the opening, this spreadsheet was developed by Criminal Intelligence Analyst TSgt. Matt Adams with the Iowa Department of Public Safety. He can be reached at <u>mtadams@dps.state.ia.us</u>.